| SAÚI                                  |                       | SECRETARI                   | a de estado<br>da saúde |  |  |  |  |  |  |
|---------------------------------------|-----------------------|-----------------------------|-------------------------|--|--|--|--|--|--|
| Procedimento Operacional Padrão - POP |                       |                             |                         |  |  |  |  |  |  |
| Secretar                              | ia de Estado da Saúde | N°                          | Versão Nº 1.0           |  |  |  |  |  |  |
| Gerência                              | a de Atenção à Saúde  | Data da revisão: 19/03/2024 |                         |  |  |  |  |  |  |
| SaúdeMeet E-SUS                       |                       | Data da aprovação:          |                         |  |  |  |  |  |  |
| TÍTULO                                | Cadastro do paciente  | ·                           |                         |  |  |  |  |  |  |

## 1. Acessar página de paciente

No menu superior, clique em "Usuários" e depois em "Pacientes".

| SA  | ÚDE   | HEET | 3   | Age | enda | - Docur | nentos Usu | ários 🗸 🖡 | Histório | co Plantão 🗸                           |         |              |     | Csus | Û      | Isis Homolog<br>Profissional |     |
|-----|-------|------|-----|-----|------|---------|------------|-----------|----------|----------------------------------------|---------|--------------|-----|------|--------|------------------------------|-----|
|     |       |      |     |     |      |         | Pae        | cientes   | da de i  | atendimentos 🛅                         |         |              |     |      | 0 ater | ndimentos neste o            | dia |
| mar | ço 20 | 024  |     |     | <    | >       | Hoje       | _ <       | >        | Quinta-Feira 14 de                     | e Março | Q Buscar por |     | Ŧ    | + •    | lovo agendamento             |     |
| seg | ter   | qua  | qui | sex | sáb  | dom     |            |           |          |                                        |         |              |     |      |        |                              |     |
|     |       |      |     | 1   | 2    | 3       |            |           |          |                                        |         |              |     |      |        |                              |     |
| 4   | 5     | 6    | 7   | 8   | 9    | 10      |            |           |          |                                        |         |              |     |      |        |                              |     |
| 11  | 12    | 13   | 14  | 15  | 16   | 17      |            |           |          | 17-2                                   | $\cap$  |              |     |      |        |                              |     |
| 18  | 19    | 20   | 21  | 22  | 23   | 24      |            |           |          | `````````````````````````````````````` | ЛЛ      | JUU          |     |      |        |                              |     |
| 25  | 26    | 27   | 28  | 29  | 30   | 31      |            |           |          | 1                                      |         |              | !   |      |        |                              |     |
|     |       |      |     |     |      |         |            |           |          |                                        | •       | ٠            | 1   |      |        |                              |     |
|     |       |      |     |     |      |         |            |           |          |                                        |         | $\frown$     | 1   |      |        |                              |     |
|     |       |      |     |     |      |         |            |           |          |                                        |         |              | J S |      |        |                              |     |
|     |       |      |     |     |      |         |            |           |          |                                        |         |              |     |      |        |                              |     |
|     |       |      |     |     |      |         |            |           |          |                                        |         |              |     |      |        |                              |     |

## 2. Cadastrar paciente

Os usuários já cadastrados na plataforma irão aparecer na tabela. Para cadastrar o novo paciente, clique no botão "Novo paciente".

| SAÚDEI | MEET 🗗 🛛 Agenda    | ✓ Documentos Usuários ✓ +                    | listórico Plantão <del>-</del> |               |                                                  | esus Ô   | Isis Homolog<br>Profissional |
|--------|--------------------|----------------------------------------------|--------------------------------|---------------|--------------------------------------------------|----------|------------------------------|
|        |                    |                                              | Pacientes cadastrados          | 22            |                                                  |          | 59 Cadastrados               |
| < 1    | 23456              | 5 <b>&gt;</b>                                |                                | Q             | Buscar por                                       |          | - Novo paciente              |
| Cod    | Data de inclusão 🗘 | Nome completo 0                              | Idade 🕽                        | Contato       | E-mail                                           | Status   | Ações                        |
| 254    | 04/03/2024         | Michel Teste                                 | 26 anos 8 meses                | 5212312312313 | teste@colgate.com                                | Pendente |                              |
| 252    | 29/02/2024         | Victor Gorgonho                              | 24 anos 2 meses                | 83988888888   | teste333@teste.com                               | Pendente |                              |
| 253    | 29/02/2024         | Victor Gorgonho                              | 24 anos 1 meses                | 83988888888   | teste888@teste.com                               | Pendente | 0                            |
| 250    | 16/02/2024         | anabela giuriato                             | 912 anos 11 meses              | 22222222222   | anabela-<br>giuriato@tuamaeaquelau<br>rsa.com    | • Ativo  |                              |
| 242    | 25/01/2024         | Leoberto                                     | 24 anos 5 meses                | 839999999999  | isabel-leo-<br>ambrozin@tuamaeaquel<br>aursa.com | • Ativo  |                              |
| 237    | 19/01/2024         | Fernando Antônio Almeida de<br>Macedo Júnior | 32 anos 9 meses                | 83987737879   | fernandoalmeidamjr@g<br>mail.com                 | Pendente |                              |

Preencha os dados solicitados do paciente em cada etapa, e clique em "próximo".

| <b>DEMEET ©</b> → Agenda → Documentos Usu | ários 🗸 Histórico Plantão 🗸                   | ( <mark>e</mark> sus | Lisis Homolog     Profissional |
|-------------------------------------------|-----------------------------------------------|----------------------|--------------------------------|
| ← Pacientes cadastrados                   | Cadastrar novo paciente                       |                      |                                |
| •                                         | 0                                             |                      | -0                             |
| País de atuação*                          | Documento de identificação* CPF*              |                      |                                |
| BRA                                       | <ul> <li>✓ CPF</li> <li>✓ 819.132.</li> </ul> | .840-26              |                                |
|                                           |                                               |                      |                                |
| Nome Completo*                            | Gênero*                                       |                      |                                |
| lago Meyer Correia                        | Mascu                                         | Jlino 🗸              |                                |
| Data de Nascimento*                       | Nome da mãe                                   |                      |                                |
| 30/01/1950                                | Nome da sua mãe                               |                      |                                |
| Cancelar                                  |                                               | Próximo              | r                              |
|                                           |                                               |                      |                                |

Ao finalizar, um modal irá aparecer confirmando que o cadastro do paciente foi realizado com sucesso. Um e-mail será enviado para o paciente para que ele confirme sua conta.

| saúdemeet 🎒 Agenda 👻 Documentos Usuários 🚽 |                                                 |          |
|--------------------------------------------|-------------------------------------------------|----------|
| ← Pacientes cadastrados                    | Cadastrar novo paciente                         |          |
| Dados Pessoais                             | Cadastro realizado com<br>sucesso!              | Endereço |
| CEP                                        | Enviance un amail de confirmação                |          |
| Digite seu CEP                             | para iago@email.com                             | dade 🗸   |
| Bairro                                     | Falta pouco: para habilitar sua conta, acesse a |          |
| Digite seu bairro                          | confirmação.                                    |          |
| Complemento<br>Digite um complemento       | ок                                              |          |
| Cancelar                                   | Anterior                                        | Próximo  |
|                                            |                                                 |          |